Creating a Help Desk Ticket for ordering Classroom Equipment:

1. In the Address bar type in :

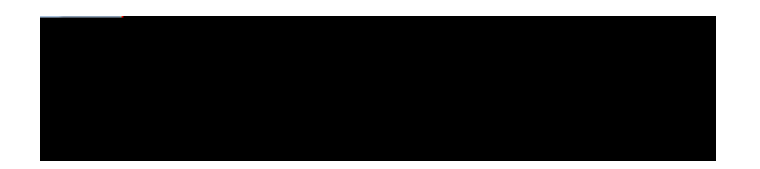

2. Login with Pace Portal Account:

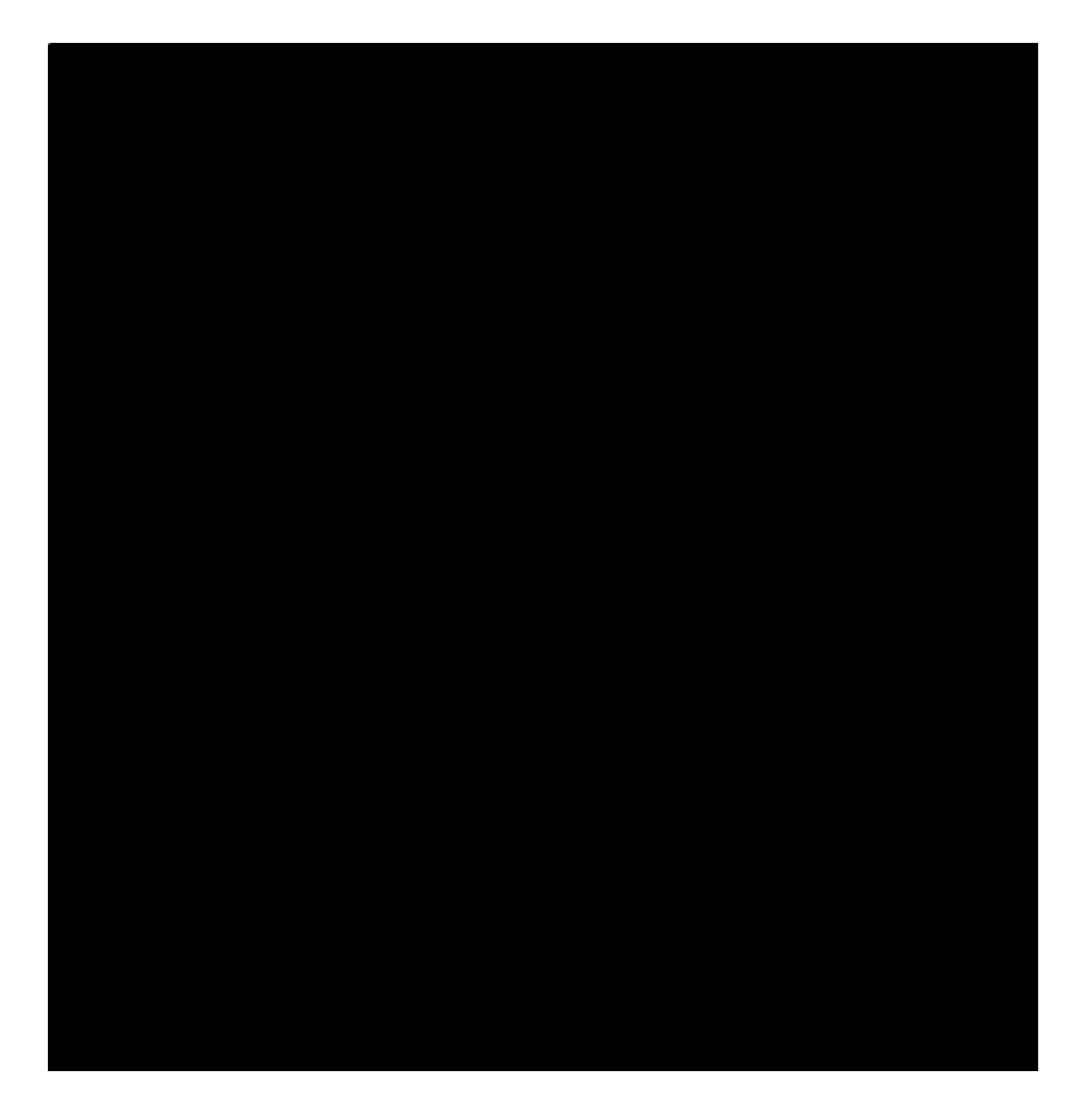

## 3. Click on the tab:

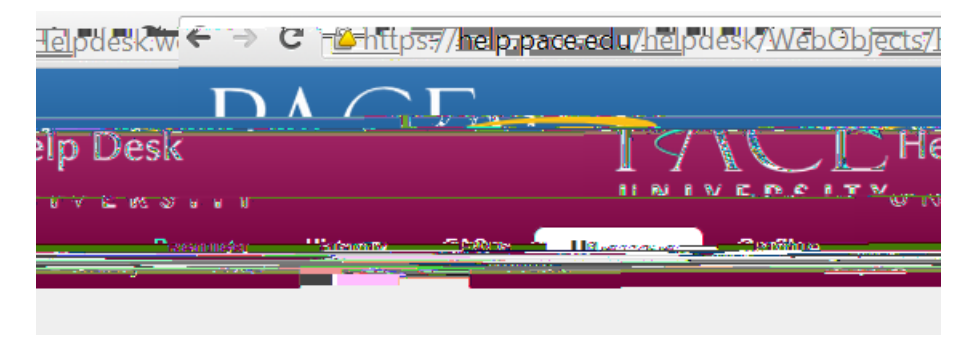

4. In the first dropdown, choose

|                                                                                                    | T<br>T   |
|----------------------------------------------------------------------------------------------------|----------|
| IVE RELIE                                                                                                    | ี่ 11 เพ |
|                                                                                                    |          |
| Subject         (OSA) Office of Student Assistance           Subject         (OSA) Office of Student Assistance           Dyson Advisement         Dyson Advisement           Dyson Advisement         The institute Advisement           Dyson Advisement         The institute Advisement           Dyson Advisement         The institute Advisement           Dyson Advisement         The institute Advisement           Dyson Advisement         The institute Advisement           Dyson Advisement         The institute Advisement           Dyson Advisement         The institute Advisement           Dyson Advisement         The institute Advisement           Dyson Advisement         Discussed Datvise           Discussed Datvise         Discussed Datvise           Discussed of Education         Discussed           Discussed of Education         Discussed           Discussed of Education         Discussed           Discussed of Education         Discussed           Discussed of Education         Discussed           Discussed of Education         Discussed           Discussed of Education         Discussed           Discussed of Education         Discussed           Discussed of Education         Discussed |          |
|                                                                                                    |          |

5.

## Help Request

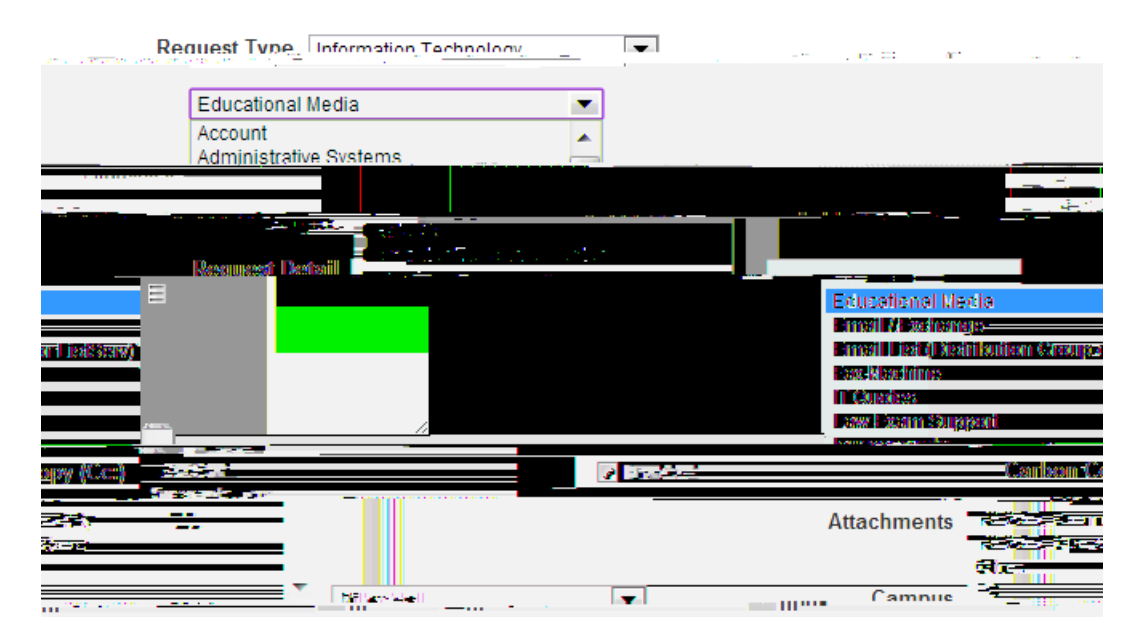

| Help Request                                                                                                    |
|----------------------------------------------------------------------------------------------------|
| Request Type Information Technology  Educational Media                                                                                                    |
| Classroom Equipment Order Form 💌 Ed Media PLV                                                                                                    |
|                                                                                                    |
| delivery/setup requests. Note that iuliliment o<br>required for class/meeting rooms with built-in built of the present of the present of the pre |
|                                                                                                    |
| Professor's Full Name*                                                                                                    |
| Professor's E-Mail Address*                                                                                                    |

8. Fill in required information and click \_\_\_\_\_ Ticket will be sent and confirmation will arrive shortly via E-mail.

Any Questions? Call <u>Educational Media</u> <u>914-773-3338</u>

7.